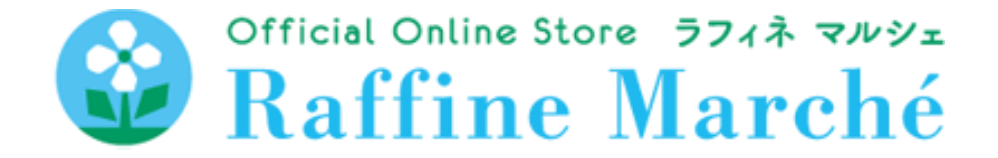

# バリュアブルカード・メンバーズカードポイント・ ラフィネe-Giftでの購入方法について

平素よりラフィネ・ラフィネ姉妹店をご利用いただき誠にありがとうございます。

ラフィネマルシェではバリュアブルカードの残額やメンバーズカードポイント、ラフィネe-Giftを通販サイトでご利用いただける<mark>「ショッピングポイント」</mark>に移行することでお買い物す ることができます。 ※必ずご一読ください。

## ショッピングポイント\*ご利用の注意点

#### ※ショッピングポイント=バリュアブルカード・メンバーズカードポイント・e-Gift

#### \*e-Giftチケット(ギフトチケット)はショッピングポイントではご購入いただけません。

\*移行したショッピングポイントには有効期限がございます。 各ポイントの有効期限はポイント交換ページにてご確認いただけます。有効期限が過ぎた場合 ご利用いただけませんのでご注意ください。

\*移行されたショッピングポイントを元のカードに戻す事はできません。(品切れの場合でもポイントは戻りませんので注文品をカートに入れてから移行をお願いいたします。)

\*送料無料となるお買い上げ金額(税込6,600円)にショッピングポイントご利用分は含まれま せん。ショッピングポイントご利用分を除いたご購入金額が税込6,600円に満たない場合は送料 を頂戴いたします。

(例)カート画面金額6,600円・ショッピングポイント6,600ポイントご利用の場合 ⇒ショッピングポイントご利用後のご購入金額0円、6,600円未満となるため送料が 発生いたします。

\*ステイタスクーポンやその他割引クーポンとショッピングポイントは併用できませんので、 クーポンをお持ちの方はご注意ください。

\*送料の支払いにショッピングポイントはご利用いただけません。

\*送料および差額のお支払いはクレジットカード払いのみとなります。

\*バリュアブルカードの残額が表示されない等ございましたら、お得意様番号(8桁)とバ リュアブルカード番号(裏面バーコード下の13桁)を記載の上、「ec-info@bodywork.co.jp」 までお問い合わせください。

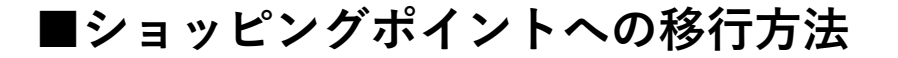

商品を選んでカートに入れ、カート画面下のマイページを選択
→「ラフィネマルシェ」会員ログイン(マイページ)

| ※「ラフィネマルシェ」のアカウントが必要となります。                                                                                 |                            |                                                                                                    |  |  |  |
|----------------------------------------------------------------------------------------------------|----------------------------|----------------------------------------------------------------------------------------------------|--|--|--|
| まだ登録されてない方                                                                                                 | は「新規会員登録」をお願いいたし           | ます。登録は無料です。                                                                                                    |  |  |  |
| ラフィネマルシェ 税込6,600円以上で送料無料!                                                                                  |                            | 税込6,600円以上のお買い上げで送料無料!今だけラッピング無料♪                                                                                                    |  |  |  |
| $\equiv \bigotimes \text{Raffine Marché} \bigotimes_{\frac{N}{N(n-1)}} \overline{\sum_{\frac{N(n-1)}{2}}}$ | <sup>1</sup> ▼カート画面        | $\equiv \qquad \textcircled{P} Raffine Marché \underset{DY(Y) \neq R \otimes H}{\otimes} 1_{\text{prod}} 1_{\text{prod}} 1_{pro$ |  |  |  |
| , ,                                                                                                    |                            | 会員ログイン                                                                                                    |  |  |  |
| カート                                                                                                    | ■ご要望がある方はご記入ください。          |                                                                                                    |  |  |  |
| スキャルプクリーム/<br>ジンセン<br>ラッピング:なし                                                                             | 例)領収書をお願いします。(宛名・但し<br>書き) | メールアドレス                                                                                                    |  |  |  |
|                                                                                                    | ¥4,180                     |                                                                                                    |  |  |  |
| 価格 数量 合言<br>¥4,180 1 ¥4,180                                                                                | 商品合計金額(送料はお届け先住所入力後加算されます) | >>パスワードをお忘れの方はこちらから                                                                                                    |  |  |  |
| <u>削除する</u>                                                                                                | 購入手続きに進む                   | ログイン                                                                                                    |  |  |  |
|                                                                                                    | マイページへ                     |                                                                                                    |  |  |  |

## 【バリュアブルカード、メンバーズカードポイントの場合】

**2-1** 

「ラフィネマルシェ」マイページにログイン後、 「バリュアブルカード MCポイントを移行する」ボタンを選択

| 税込6,600円                                                                                        | 税込6,600円以上のお買い上げで送料無料!今だけラッピング無料」 |                    |         |                                                                             |                                                        |  |
|-------------------------------------------------------------------------------------------------|-----------------------------------|--------------------|---------|-----------------------------------------------------------------------------|--------------------------------------------------------|--|
| $\equiv \bigotimes \text{Raffine Marché} \bigotimes_{\mathbb{R}^{n-2}} \sum_{\mathbb{R}^{n-1}}$ |                                   |                    |         |                                                                             |                                                        |  |
|                                                                                                 | マイペ                               | ージ                 |         | ハリュアフルカート残高・メンハ<br>フィネマルシェでご利用いただけ<br>ることでお買い物にご利用いただ                       | ースカートホイント・e-Giftはラ<br>る <b>ショッピングボイント</b> に移行す<br>けます。 |  |
| ログアウト                                                                                           |                                   | ポイント移行手順・利用方法(PDF) |         |                                                                             |                                                        |  |
| 注文<br>                                                                                          | 注文権                               | 夏 <b>歴</b><br>配送状況 | 셤<br>¥8 | P → SP CNJュアブルカードMCポイントを移行する バリュアブルカード・メン バーズカード(MC)ポイントを ショッピングポイントに 移行します | <b>e-Giftを移行する</b><br>ラフィネe-Giftをショッピン<br>グポイントに移行します  |  |
|                                                                                                 |                                   |                    | ¢1,5    | ショッピングポイント<br>有効期間                                                          | ショッピングポイント                                             |  |

# ③-1 「ラフィネグループ」のマイページにログイン

※【ラフィネグループ(メンバーズカード)】と【ラフィネマルシェ】の会員登録は異なり ますのでご注意ください。

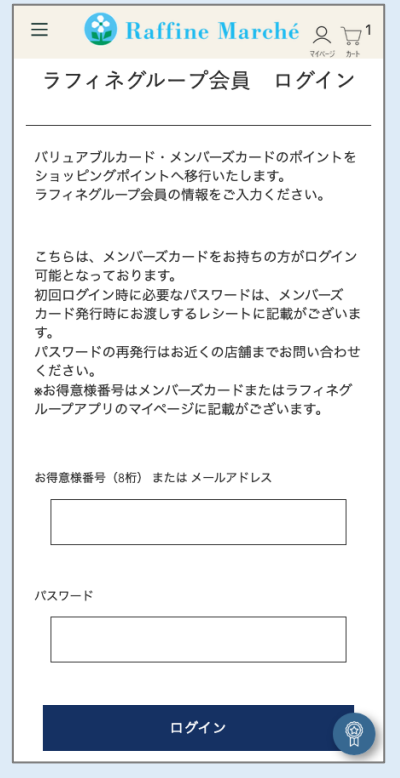

# ④-1 ショッピングポイント移行したい種類を選択

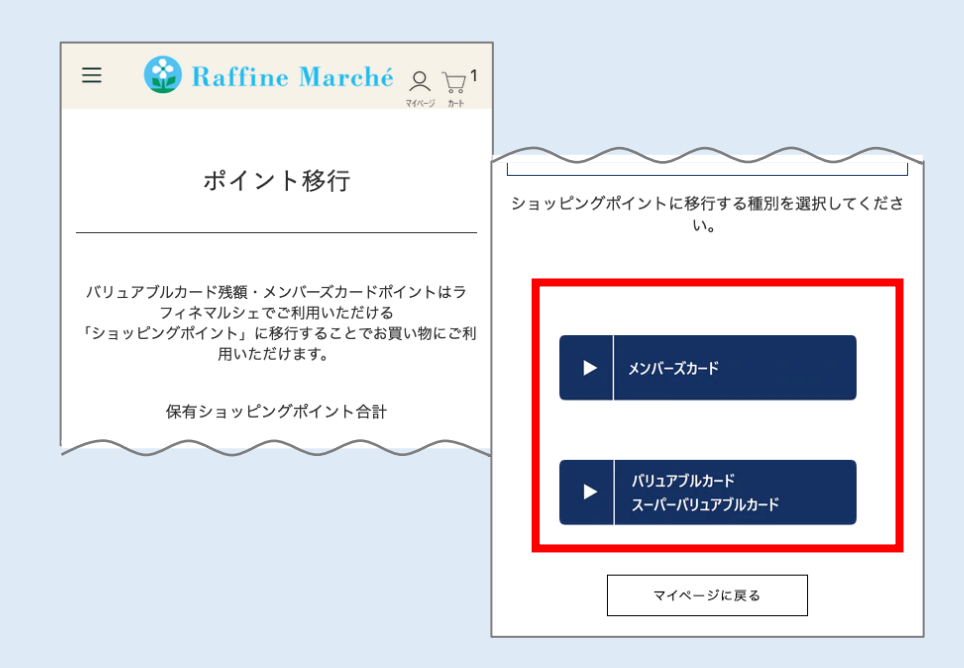

### ★メンバーズカードのポイント移行

A.交換レートが決められています。変換する レートを選択してください。

| 選択 | メンバーズ<br>カード<br>ポイント数 | 移行レート              |  |
|----|-----------------------|--------------------|--|
| ۲  | 15<br>ポイント            | 550<br>ショッピングポイント  |  |
| 0  | 30<br>ポイント            | 1650<br>ショッピングポイント |  |
| 0  | 50<br>ポイント            | 3300<br>ショッピングポイント |  |
| 0  | 100<br>ポイント           | 7700<br>ショッピングポイント |  |
|    |                       |                    |  |

#### B.注意事項を確認し、チェックを入れて 「ポイント移行」を押してください。

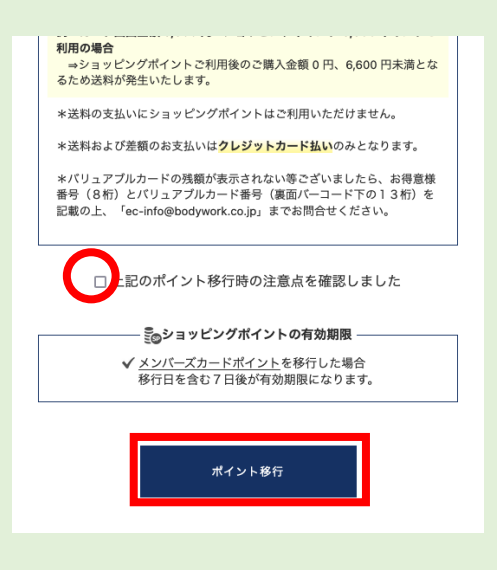

## ★バリュアブルカード・スーパーバリュアブルカードのポイント移行

1円=1Pとなります。

注意事項を確認し、チェックをします。

移行する金額を入力し、「ポイント移行」 を押してください。

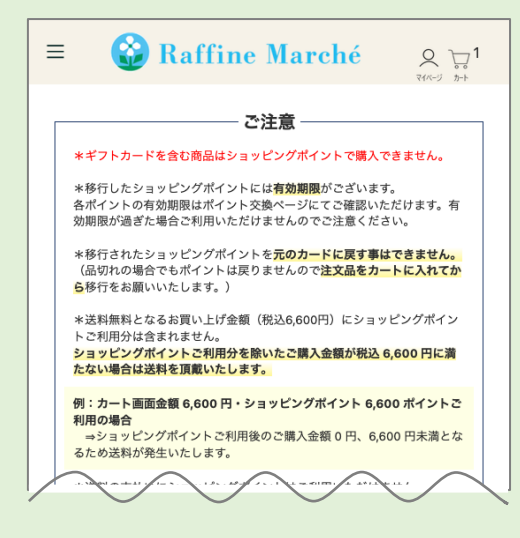

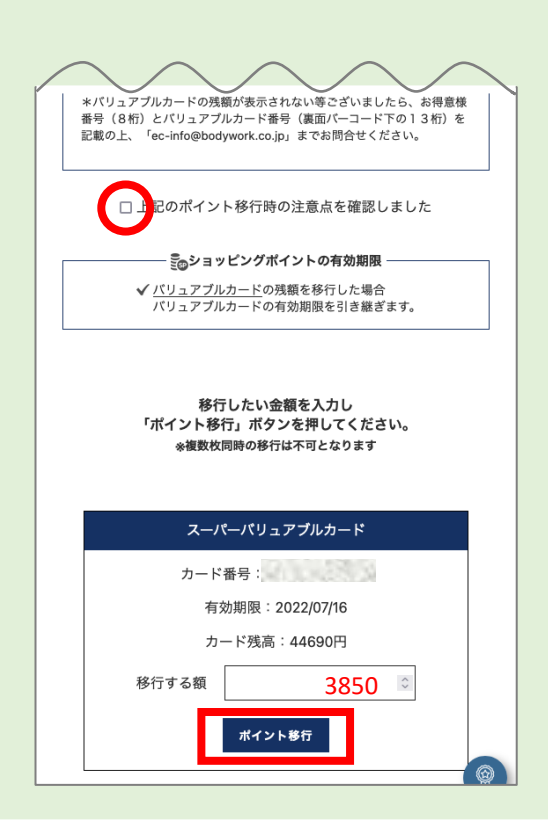

【ラフィネe-Giftの場合】

#### **(2)-2** 「ラフィネマルシェ」マイページにログイン後「e-Giftを移行する」 ボタンを選択

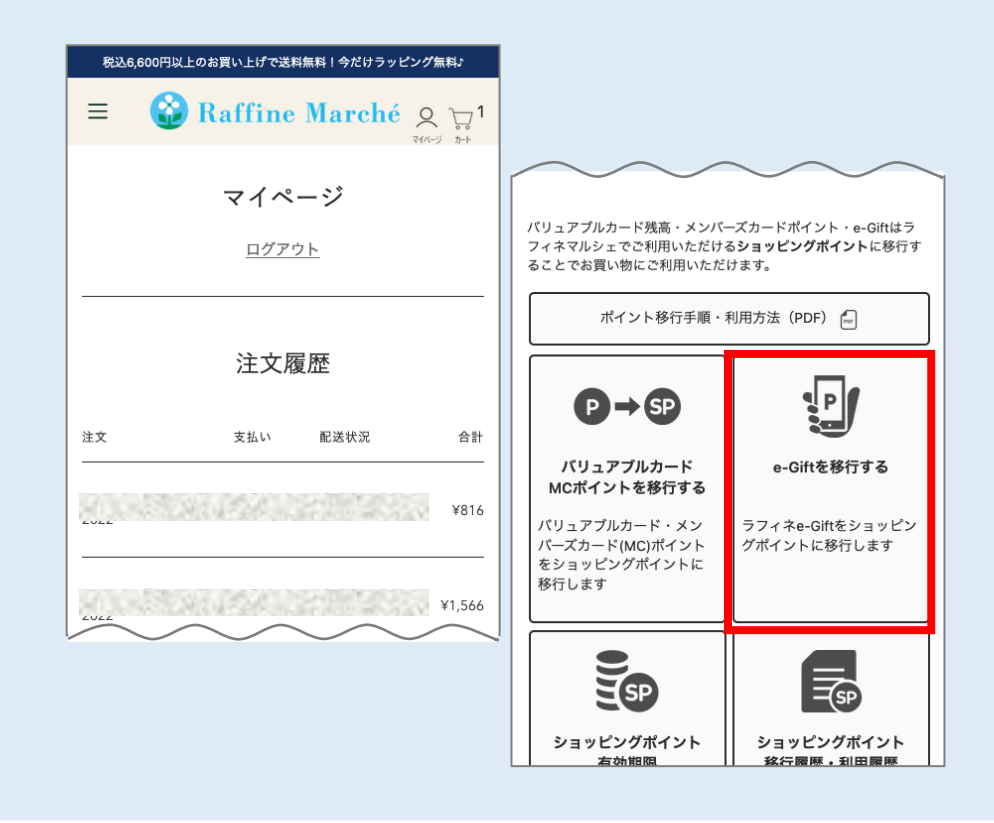

#### 3-2 利用するe-Giftのギフトコードを入力

注意事項を確認し、チェックをします。 13桁のギフトコードを入力し、「e-Giftをポイント移行する」を押してください。

確認画面で入力した番号を確認し「移行する」を押します。

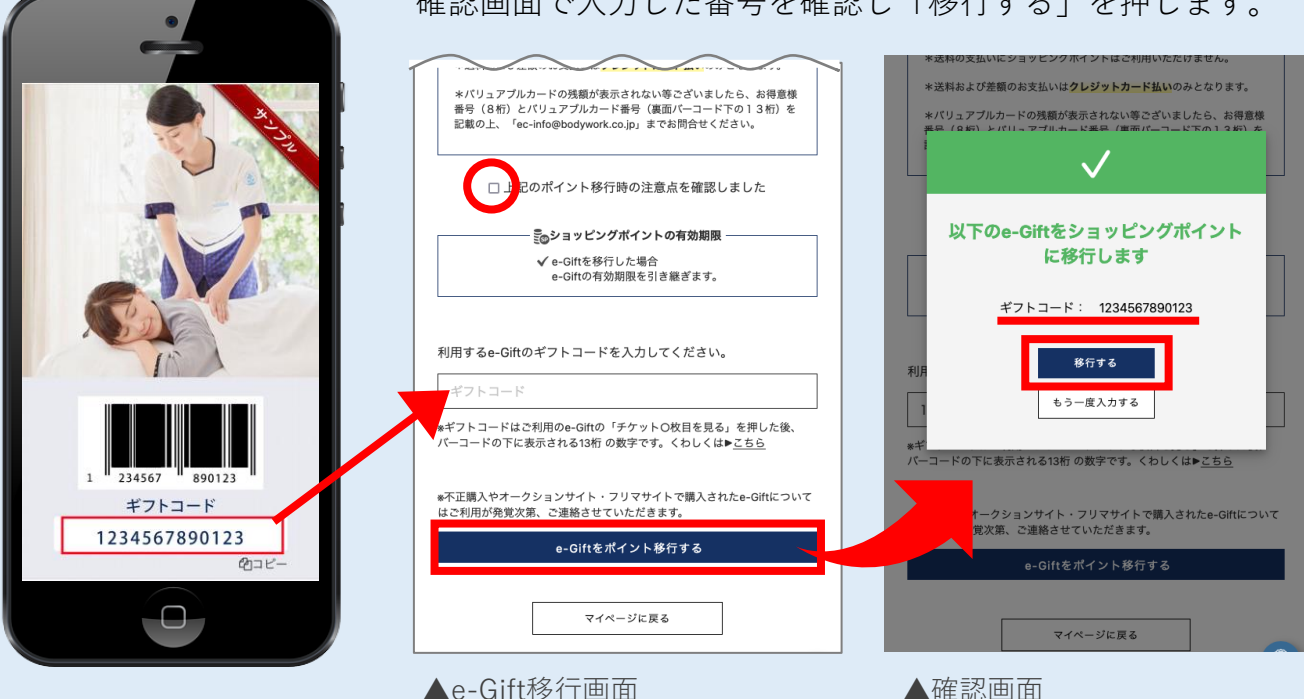

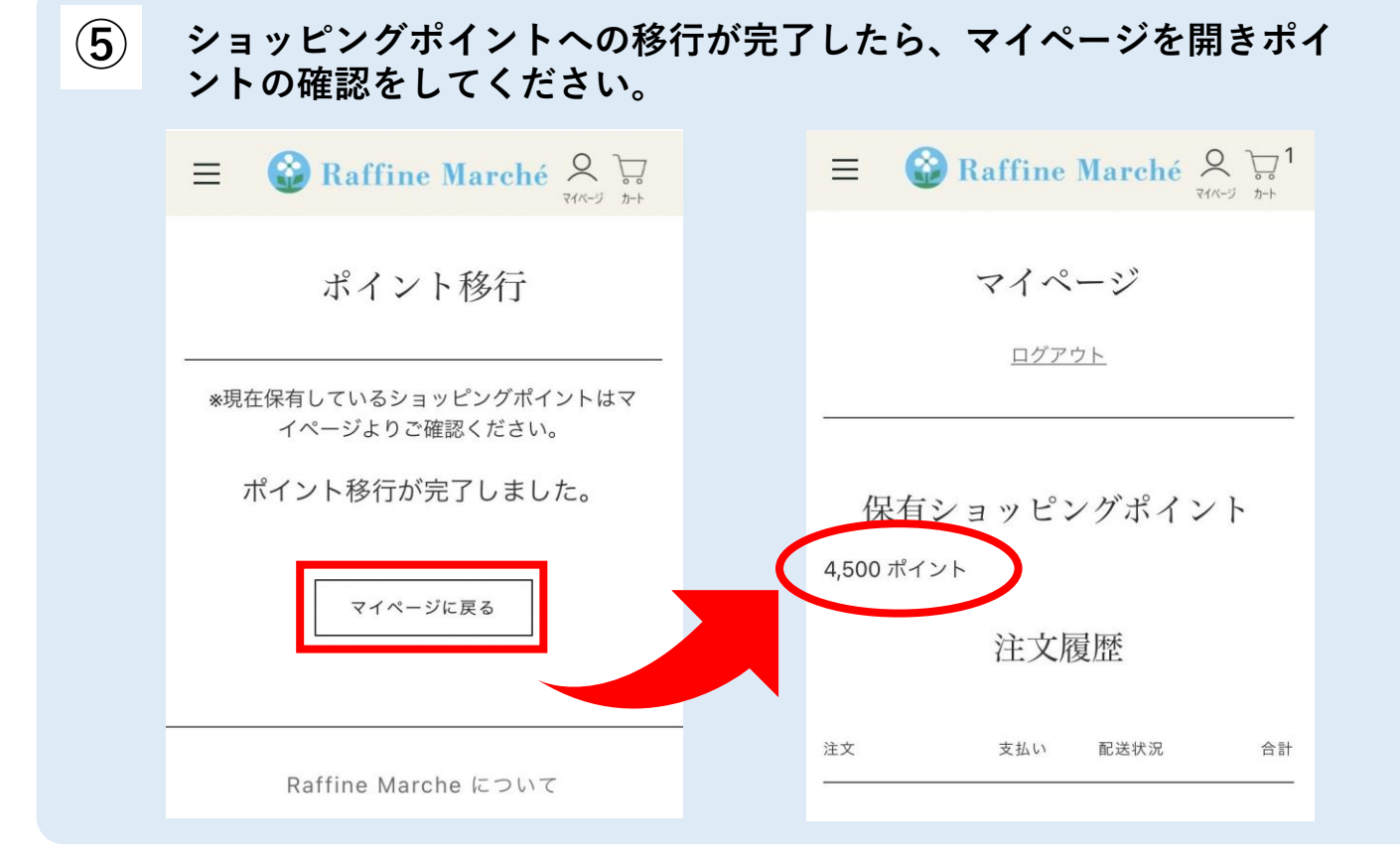

# 6 右上のカートからカート画面に移動 下部にスライドし、四角の枠に利用するポイント数を入力 →「ポイントを使う」を選択

※お持ちのポイント数以上、または購入金額以上のポイント数を入力すると ポイントが反映されずエラーになる場合がございます。

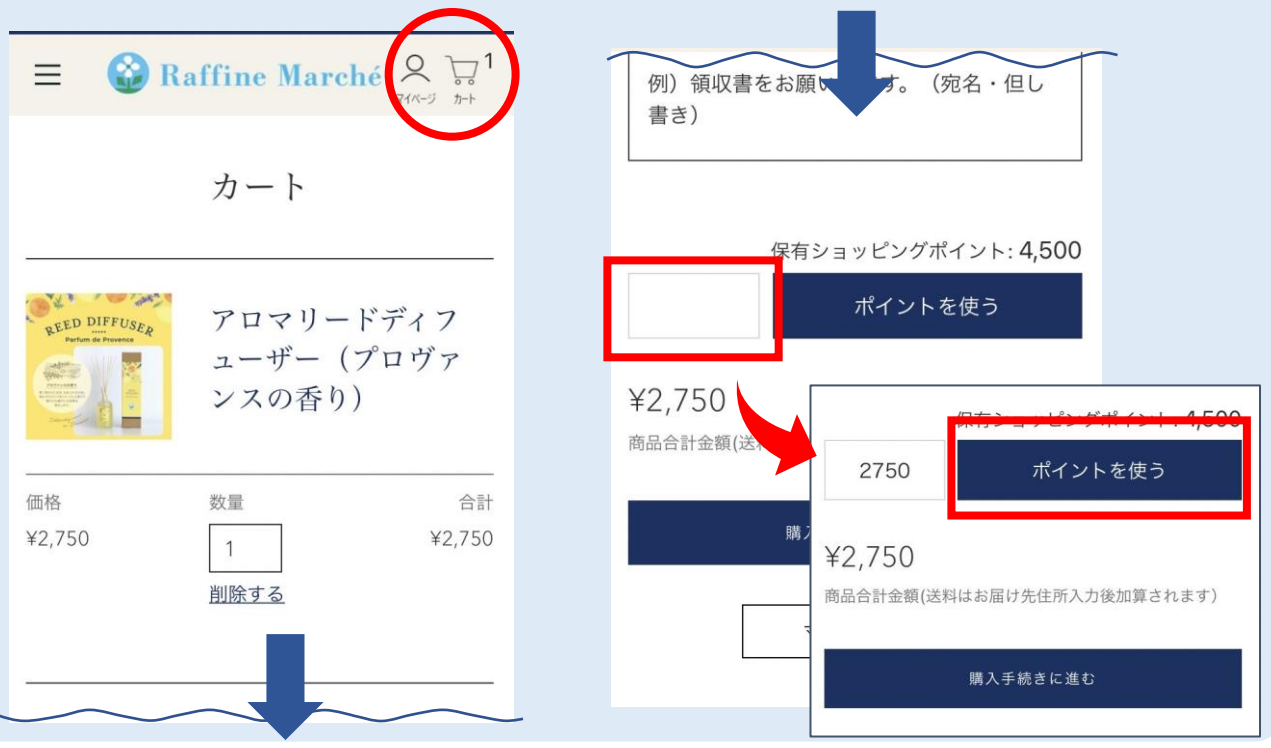

# ⑦ 作成された割引金額を確認し「購入手続きに進む」→注文概要から 割引されていることを確認

#### 合計金額をご確認ください。

※送料の支払いにショッピングポイントはご利用いただけません。

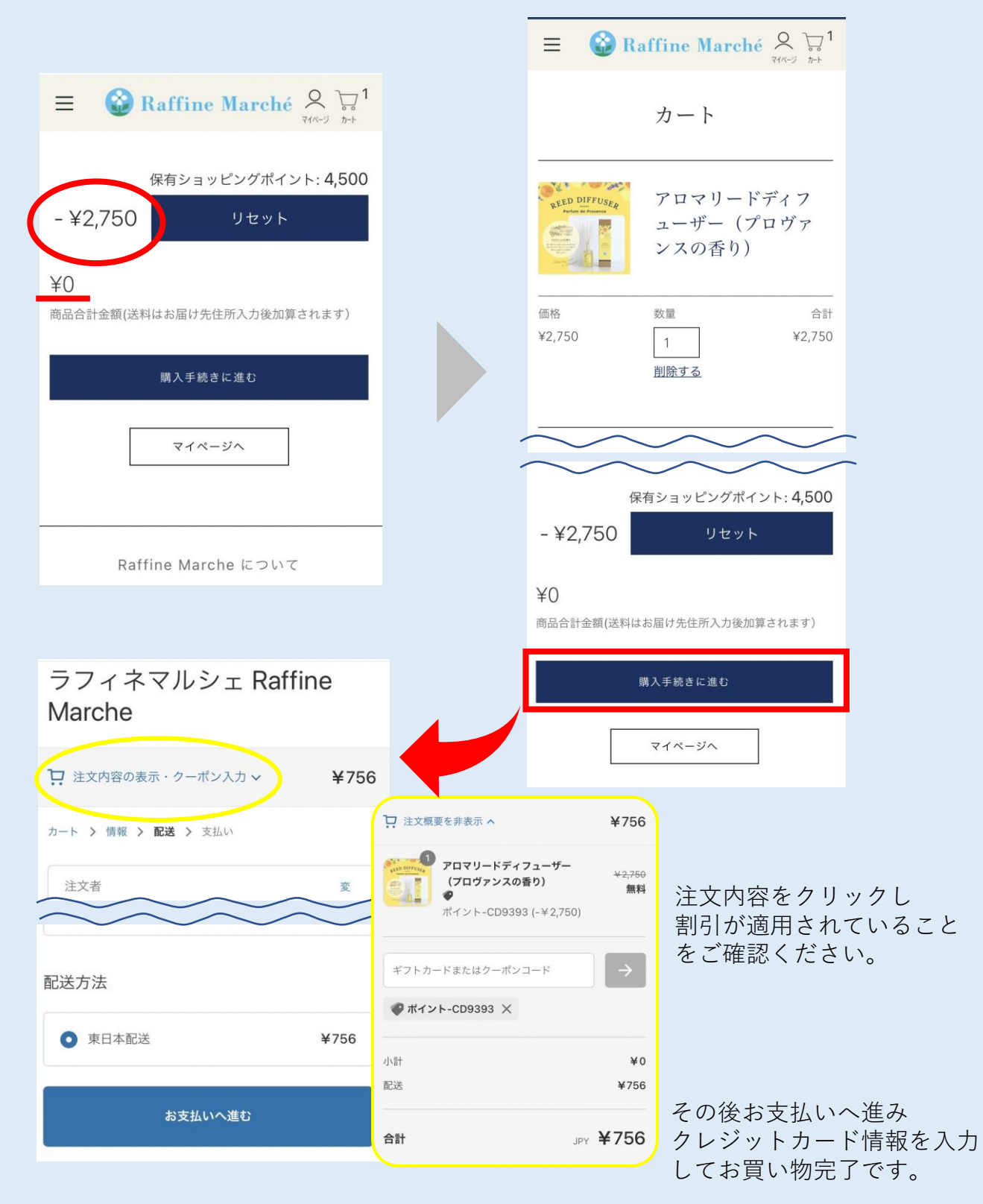

## ※上記の手順通りにお進みいただいても ショッピングポイントがご利用いただけない場合

下記をご確認ください。

■ポイント利用の確認後「リセット」を押してはいませんでしょうか(手順⑦)

■購入金額以上のポイント利用額を入力している場合、ポイントが反映されず、 エラーになる場合がございますので、こちらもご確認をお願いいたします。

■通信環境等でエラーが発生する可能性がございますため、一度ログアウトいただき、再ログイン後ポイント利用が可能かお試しをお願いいたします。

■スマホで操作していただいている場合、パソコンでご利用いただくなど、 別の端末からのご利用もご検討いただけますと幸いです。

■上記をお試しいただいてもご利用いただけない場合は、
以下までお問合せください。
《お問い合わせ》
株式会社ボディワーク
ec-info@bodywork.co.jp
営業時間10:00~18:00(土日祝除く)

お手数をおかけしますが何卒宜しくお願い致します。

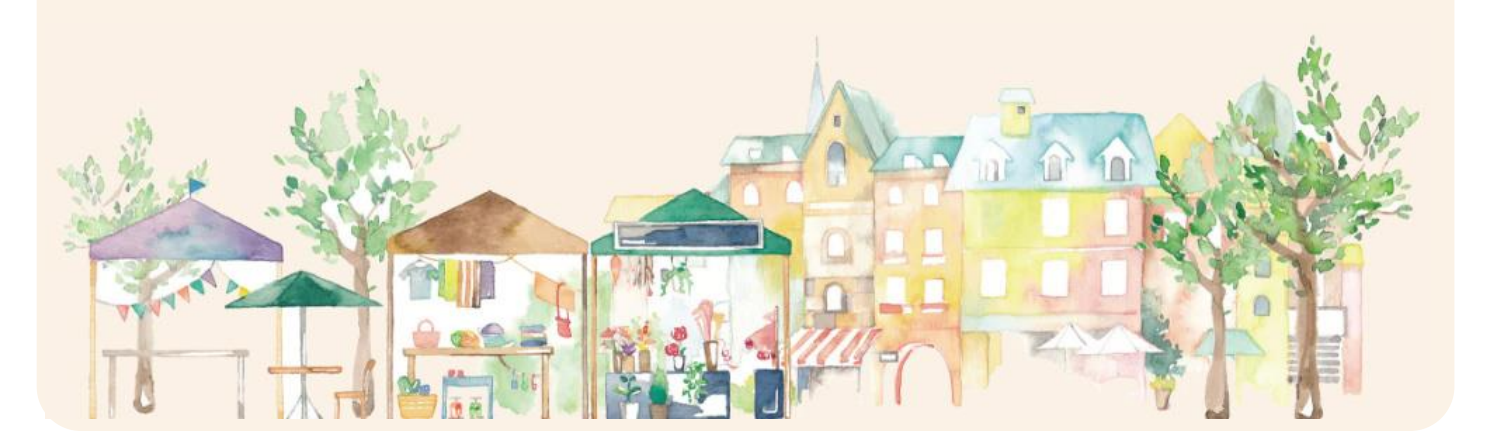